# HO RICEVUTO LA MIA CARTA HELLO! MAT: COME VISUALIZZO IL CODICE PIN E ATTIVO LA CARTA?

## ACCEDI ALLA TUA AREA RISERVATA

Accedi alla tua area riservata tramite **ID Cliente** e PIN. Entra nella sezione IL MIO PROFILO E I MIEI DOCUMENTI > PIN HELLO! MAT. Assicurati di avere a portata di mano il tuo smartphone o tablet con l'app Hello bank! e Token attivo

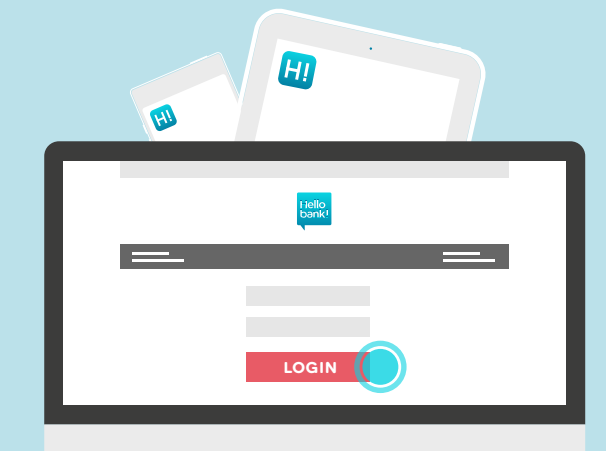

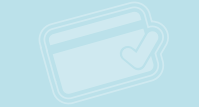

2

#### **INSERISCI IL CODICE IDENTIFICATIVO DELLA CARTA**

Inserisci il numero di 8 cifre identificativo della carta Hello! Mat che hai ricevuto: trovi il codice sul fronte della carta, in basso a sinistra. Clicca su "CONFERMA" per continuare

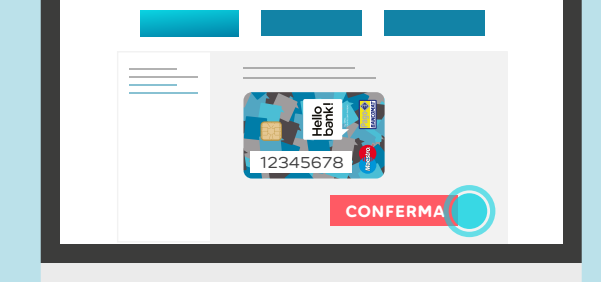

Hello

ACCEDI

P TRANSACTION RICO SIGNATURE

ENERA (

bank!

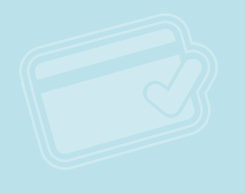

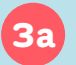

### **GENERA LA TRANSACTION SIGNATURE**

Apri l'app Hello bank! dal tuo smartphone o tablet e scegli TRANSACTION SIGNATURE. Seleziona l'opzione HELLO! MAT e inserisci nuovamente il numero di 8 cifre della tua Carta, quindi clicca su "GENERA" per visualizzare la TRANSACTION SIGNATURE

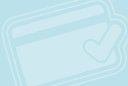

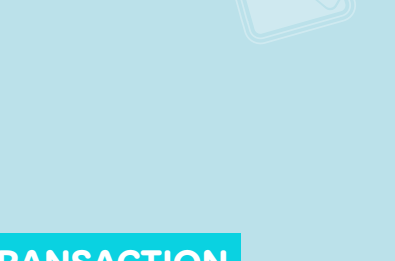

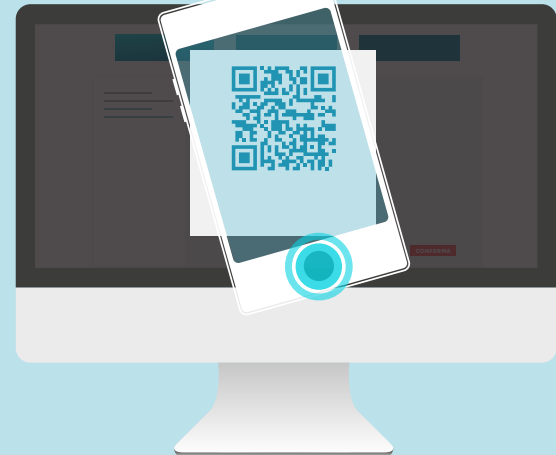

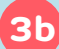

IN ALTERNATIVA GENERA LA TRANSACTION NATURE CON IL OR CODE

Clicca sull'icona in basso. Apri l'app Hello bank! e scegli TRANSACTION SIGNATURE, quindi scegli l'opzione RECUPERA I DATI CON LA FOTOCAMERA. Inquadra con lo smartphone o il tablet il **QR CODE** che visualizzi sul tuo PC: la TRANSACTION SIGNATURE si genererà automaticamente

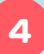

#### **INSERISCI PIN E TRANSACTION SIGNATURE**

Inserisci il tuo codice PIN (è lo stesso che hai utilizzato per accedere alla tua area riservata) e la TRANSACTION SIGNATURE che hai generato con l'app Hello bank!. Clicca su "CONFERMA" per creare il PIN della tua Hello! Mat e attivare la tua carta di debito

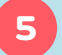

### MEMORIZZA IL PIN DELLA TUA CARTA **HELLO! MAT**

Ecco il PIN della tua carta Hello! MAT: ti consigliamo di memorizzarlo e trascriverlo, conservandolo con cura separatamente della tua Carta. Non preoccuparti se dimentichi o smarrisci il PIN: potrai rivederlo quando vuoi ripetendo questi semplici passaggi. Clicca su "CONFERMA" per concludere l'attivazione.

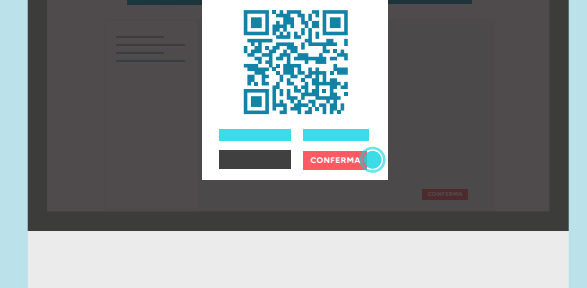

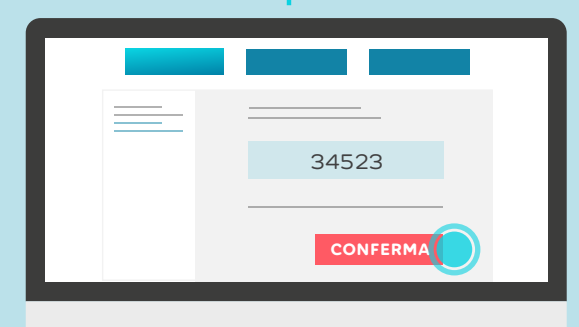

34523

La tua carta Hello! Mat ora è attiva! Puoi iniziare a fare acquisti, anche in modalità contactless, prelevare contanti ed usufruire di tutti i servizi indicati nella lettera di accompagnamento.